## **SETU Waterford GAA Foireann Log in**

The Gaelic Games family (GAA/LGFA/Camogie) now require all third level players to register with their affiliated University on Foireann, in order to be eligible for activity. All players must be reregistered before competition commences if they want to participate. Below are steps to follow to ensure you register properly.

## Step 1: Adding SETU Waterford GAA Club to your Profile

Log into your foireann account. (99% of you will have a foireann account. This is the account you would have used to fill in your return to play Covid questionnaire in the past). Many clubs also now use it to collect registration. If you do not have a foireann account, you will have to create one. Once logged in the link below provides helpful information to guide students through any difficulty:

Foireann for Students: https://gmssupport.zendesk.com/hc/en-gb/sections/11064337487516-HEC-Students

## Step 2: Registering with the SETU Waterford GAA Club

Once you've added SETU Waterford GAA Club to your profile you must register with the Club. To do this you need to select the MEMBERSHIP section on the left-hand side. Select SETU Waterford GAA Club tab as seen below.

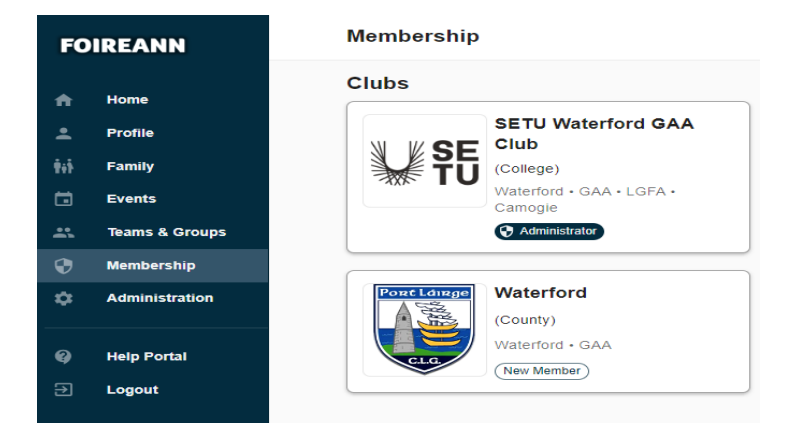

Following this you will see an option for MEMBERSHIP OPTIONS at the top of your screen. Once you select this you will be presented with 3 options (As seen below). If you are playing hurling and/or football, you select the GAA membership option. If you play ladies football and/or camogie select the LGFA/camogie option. You will need to fill in information about your course to complete registration. There is no additional cost if you are a dual player, when registering please select the LGFA & Camogie options to ensure you are eligible to play both.

| FOIREANN                | Membership                              | GAA Club (College) 👻   |                                          |          |                                         | Aaron Beresford       |
|-------------------------|-----------------------------------------|------------------------|------------------------------------------|----------|-----------------------------------------|-----------------------|
| A Home                  | MEMBERS MEMBER                          |                        | OPTIONS PAYMENTS                         |          | FEES                                    |                       |
| 2 Profile               | Status *                                | Туре *                 |                                          |          |                                         |                       |
| † <sub>1</sub> † Family | Active, Draft                           | - Adult, Youth, Family | -                                        |          | < SHARE                                 | ADD MEMBERSHIP OPTION |
| Events                  |                                         |                        |                                          |          |                                         |                       |
| 1 Teams & Groups        | Non Playing Membership                  | W WOE                  | Student Player - HEC Camogie/            |          | Student Player - HEC GAA                |                       |
| 💓 Membership            | 2024 season                             | ¥ 75                   | LGFA                                     | ¥ 75     | 2024 season                             | ¥ f5                  |
| C Administration        |                                         |                        | 1014 900001                              |          |                                         |                       |
| 10.00                   | GAA/LGFA/Camogie Non Playing Members    | ship                   | Camogie/ LGFA Student Playing Membership |          | GAA Student Playing Membership          |                       |
| Help Portal             | • 101 000 000 0                         |                        |                                          |          | <ul> <li>Assessments</li> </ul>         |                       |
| Elegent                 | 1 x Adult                               |                        | 1 x Adult                                |          | 1 x Adult                               |                       |
|                         | € Card                                  |                        | € Card                                   |          | € Card                                  |                       |
|                         | Anyone can register online              |                        | Anyone can register online               |          | Anyone can register online              |                       |
|                         | (Not suitable for 1-click registration) |                        | (Not suitable for 1-click registration)  |          | (Not suitable for 1-click registration) |                       |
|                         | REGISTER                                | EUR 5.50               | REGISTER                                 | EUR 5.50 | REGISTER                                | EUR 5.50              |
|                         |                                         |                        |                                          |          |                                         |                       |
|                         | HIBERNATE EDIT                          | LONE                   | HIBERNATE EDIT CLONE                     |          | HIBERNATE EDIT                          | CLONE                 |
|                         |                                         |                        |                                          |          |                                         |                       |

## Step 3: ADD A TEAM

A Select the TEAMS icon on the left-hand side. Go to the search icon on the top right and search SETU Waterford GAA Club and add yourself to the team(s) you are involved with. If you are a fresher, please only add yourself to the fresher team(s). Dual players can add themselves to their relevant teams. A full list of teams is pictured below. Once you have added yourself to a team(s) the GAA officer can then confirm your registration, and you are eligible to participate in competition.

| U ffi SETU Waterford GAA Club<br>ntermediate Camogie 24/25<br>한 Team 한 Seif Join | Camogie  | U ∰SETU Waterford GAA Club<br>Senior Handball 24/25<br>□ Team            | Handball | UffiSETU Waterford GAA Club<br>Senior Football 23/24<br>한 Team 군 Self Join | Footbal |
|----------------------------------------------------------------------------------|----------|--------------------------------------------------------------------------|----------|----------------------------------------------------------------------------|---------|
| U第SETU Waterford GAA Club<br>Fesher Football 24/25<br>급 Team 금 Self Jon          | Football | U 销SETU Waterford GAA Club<br>Senior Football 24/25<br>□ Team 合 Self Jon | Football | U 顎SETU Waterford GAA Club<br>Senior Camogie 24/25<br>□ Team 合 Self Join   | Camogi  |
| u ¶i SETU Waterford GAA Club<br>Fresher Hurling 24/25<br>☐ Team ☆ Self Join      | Hurling  | ₩₩SETU Waterford GAA Club<br>Senior Hurling 24/25                        | Hurling  | Senior Ladies Football 24/25<br>Team ☆ Seri Join                           | LGF     |